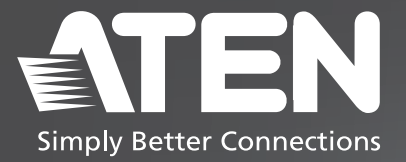

# UC232C

USB-C to RS-232 Adapter Quick Start Guide

© Copyright 2024 ATEN<sup>®</sup> International Co. Ltd.

ATEN and the ATEN logo are registered trademarks of ATEN International Co., Ltd. All rights reserved. All other trademarks are the property of their respective owners.

Released: 12/2024

## Package Contents

1 UC232C USB-C to RS-232 Adapter 1 user instructions

# Contents

| English                                      | 3  |
|----------------------------------------------|----|
| Français                                     | 4  |
| Deutsch                                      | 5  |
| Español                                      | 6  |
| Italiano                                     | 7  |
| Русский                                      |    |
| Українська                                   |    |
| Português                                    | 10 |
| Türkçe                                       | 11 |
| Polski                                       | 12 |
| Română — — — — — — — — — — — — — — — — — — — | 13 |
| 日本語                                          | 14 |
| 한국어                                          | 15 |
| 简体中文                                         | 16 |
| 繁體中文                                         | 17 |

# Scan for more information

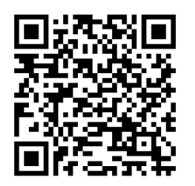

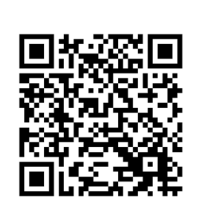

**Product Page** 

User Manual

#### **Support and Documentation Notice**

All information, documentation, firmware, software utilities, and specifications contained in this package are subject to change without prior notification by the manufacturer.

To reduce the environmental impact of our products, ATEN documentation and software can be found online at : http://www.aten.com/download/

#### **Technical Support**

www.aten.com/support

### UC232C USB-C to RS-232 Adapter

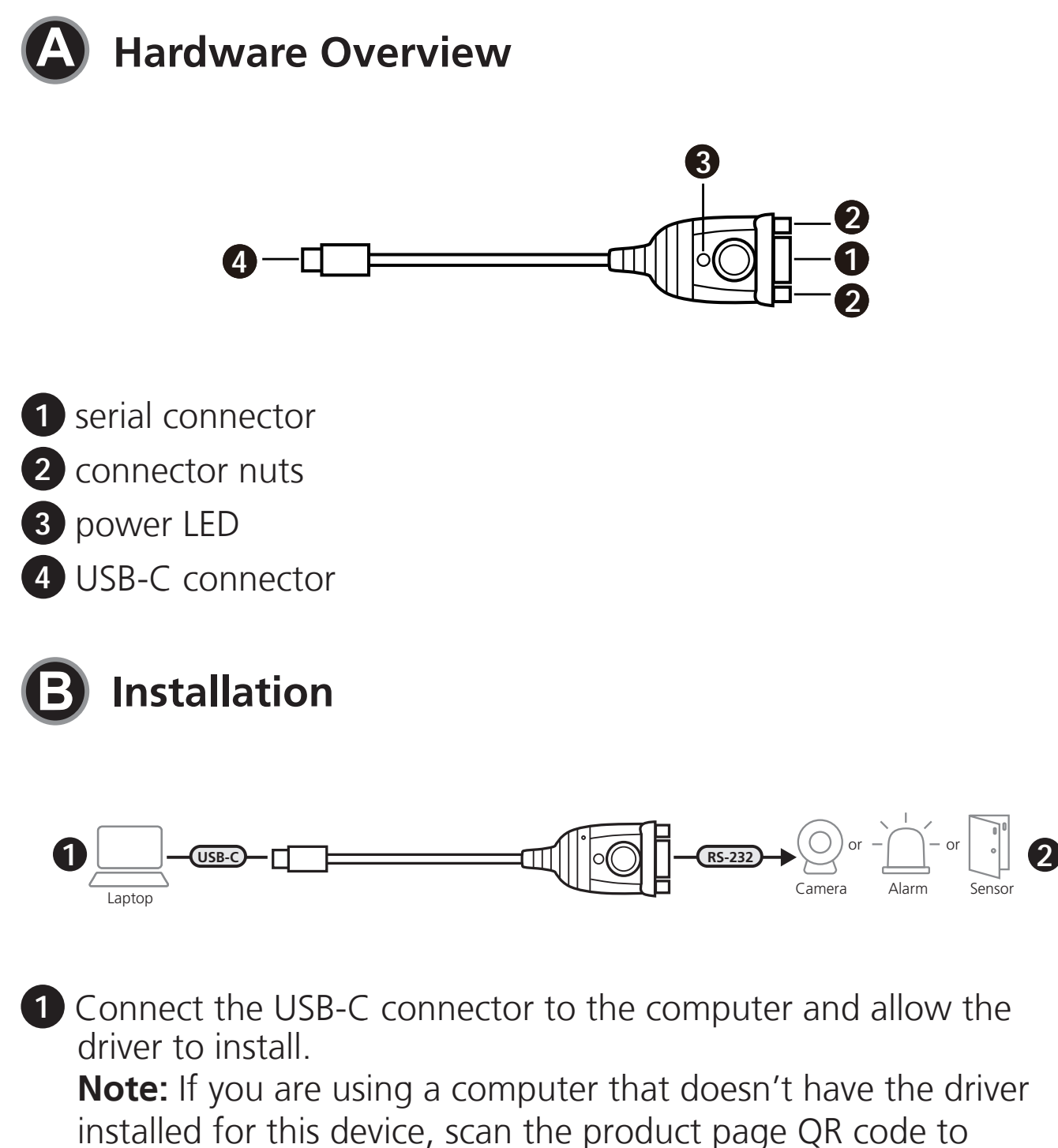

download and install the UC232C driver before using the UC232C.

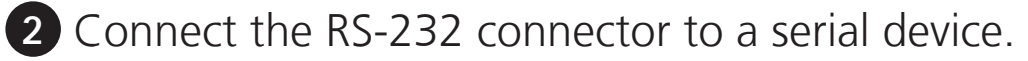

**3** Power on the serial device.

#### Adaptateur USB-C vers RS-232 UC232C

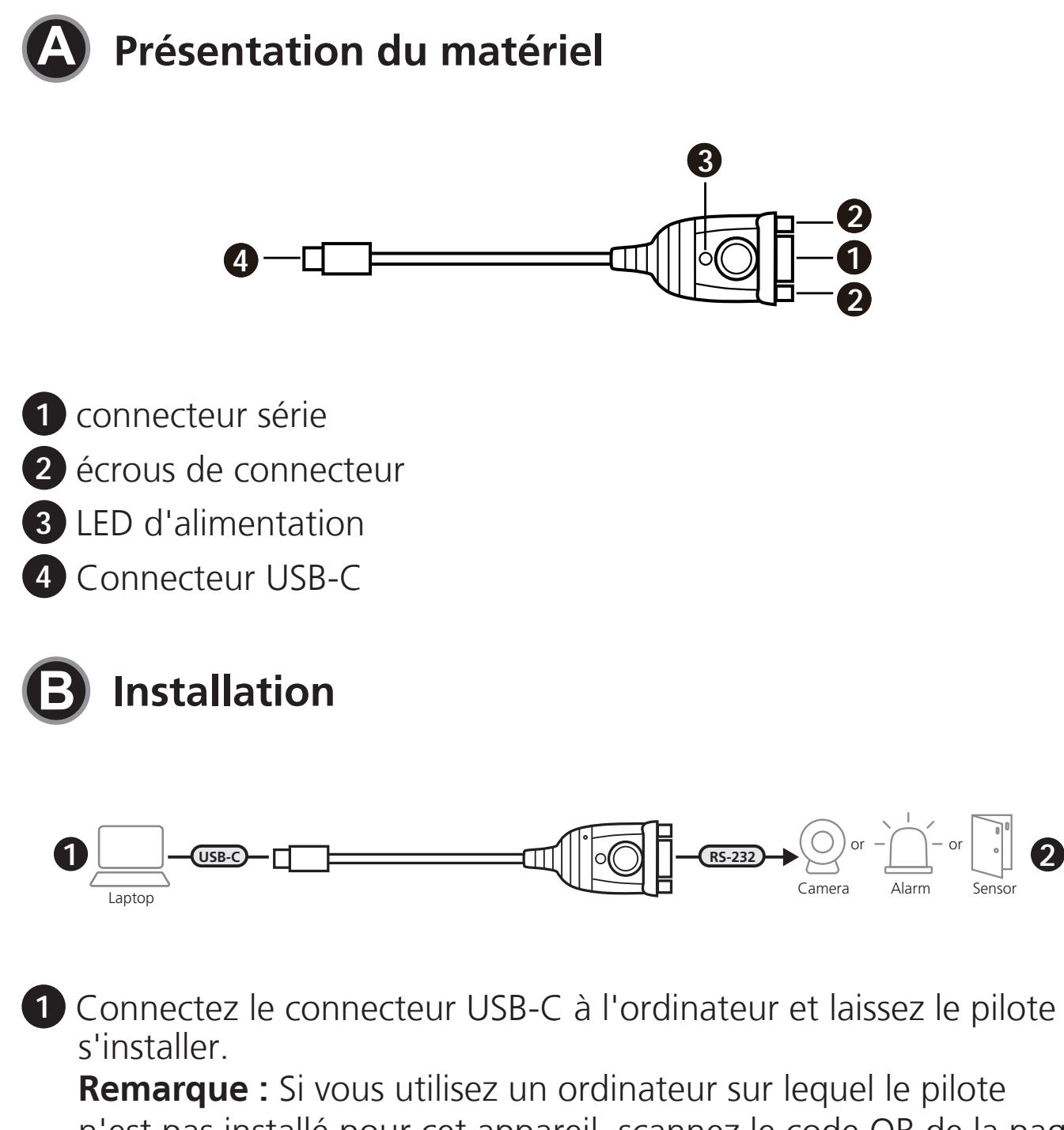

n'est pas installé pour cet appareil, scannez le code QR de la page du produit pour télécharger et installer le pilote UC232C avant d'utiliser l'UC232C.

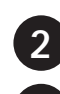

**2** Connecter le connecteur RS-232 à un appareil série.

3 Allumez l'appareil série connecté.

#### UC232C USB-C auf RS-232 Adapter

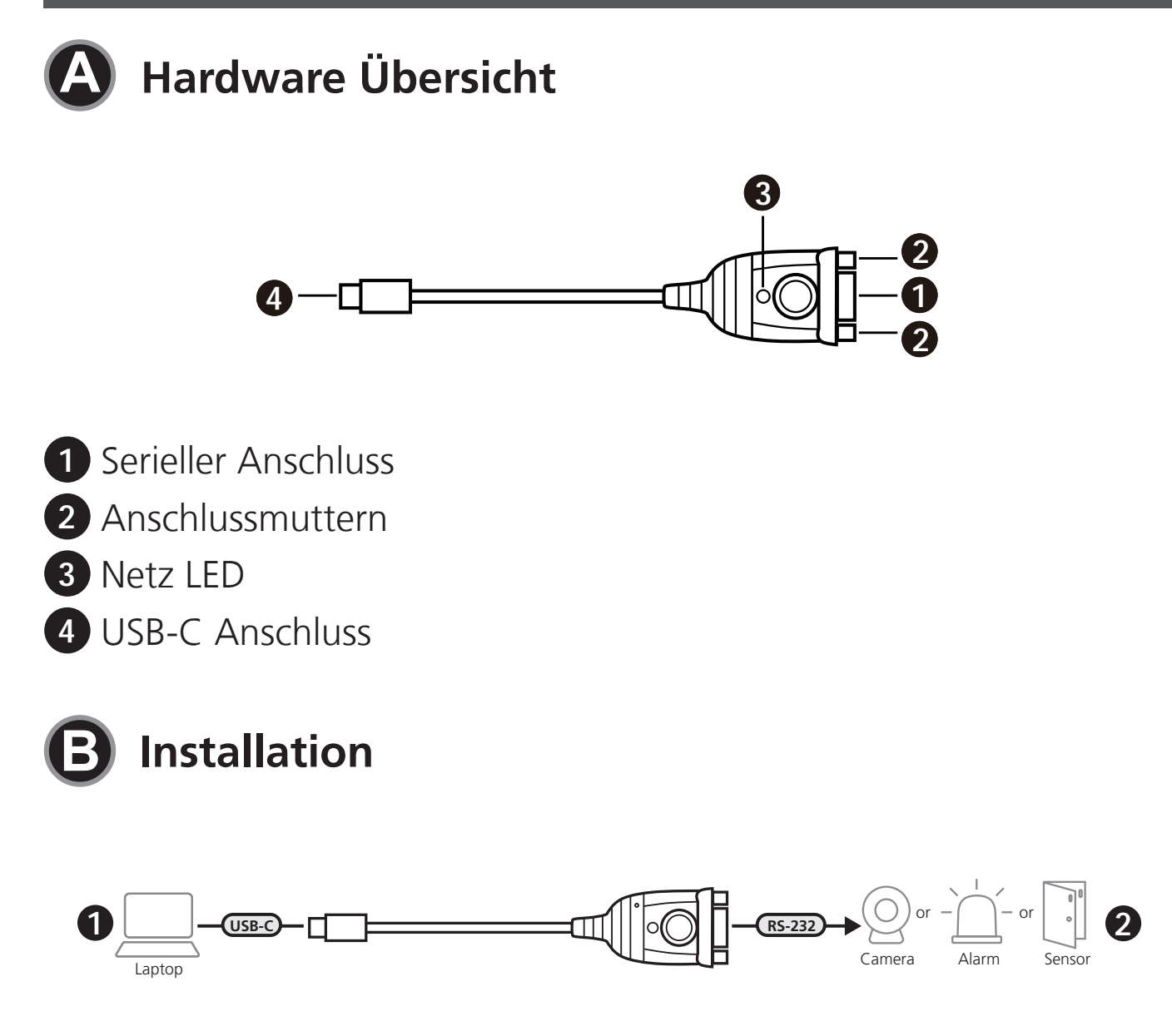

1 Verbinden Sie den USB-C Anschluss mit dem Computer und lassen Sie den Treiber installieren.

Hinweis: Wenn Sie einen Computer verwenden, auf dem der Treiber für dieses Gerät nicht installiert ist, scannen Sie den QR-Code der Produktseite, um den UC232C Treiber herunterzuladen und zu installieren, bevor Sie den UC232C verwenden.

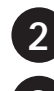

**2** Verbinden Sie den RS-232 Anschluss mit einem seriellen Gerät. 3 Schalten Sie das serielle Gerät ein.

### Adaptador UC232C USB-C a RS-232

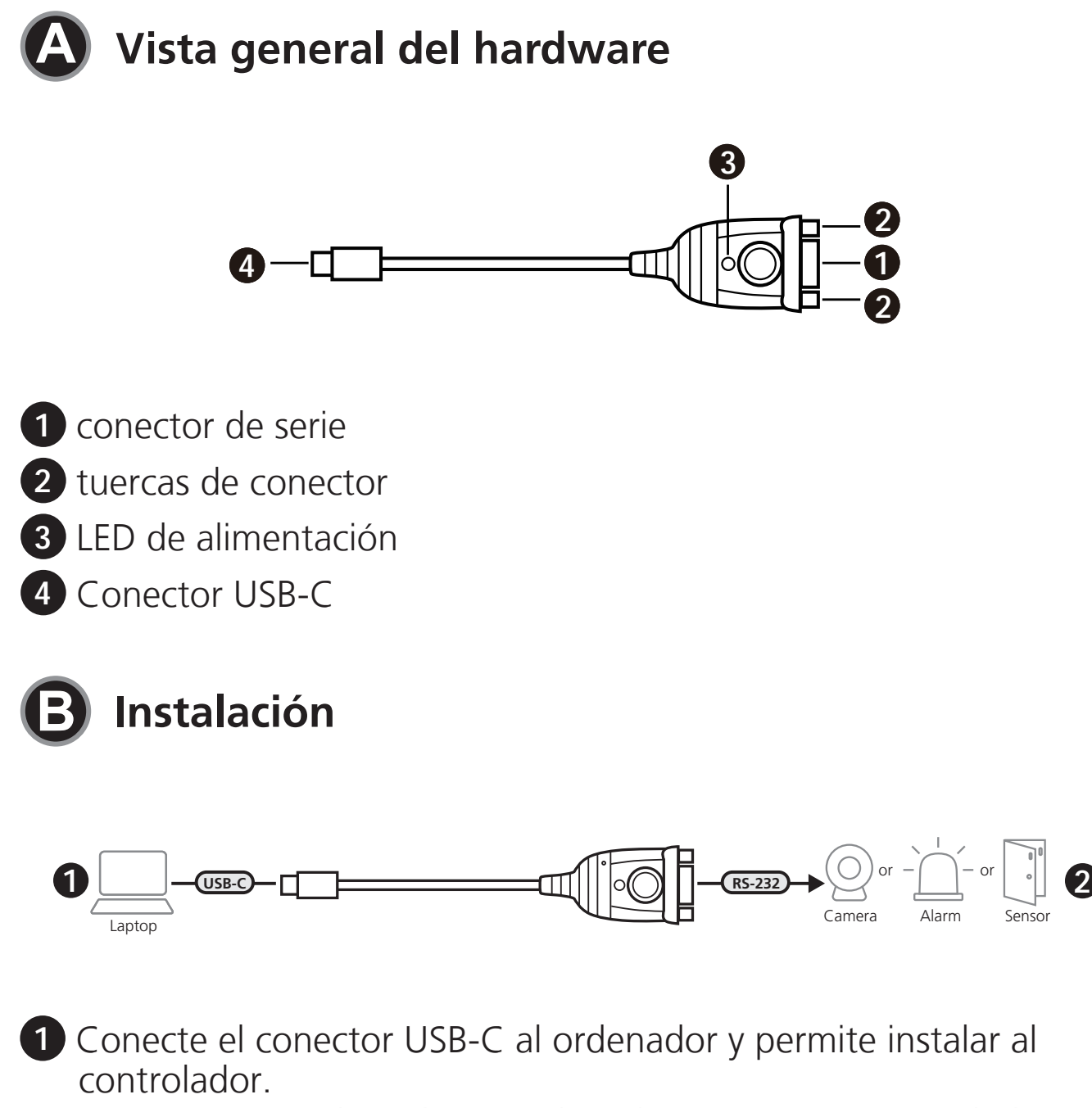

**Nota:** Si está utilizando un ordenador que no tiene instalado el controlador para este dispositivo, escanee el código QR de la página del producto para descargar e instalar el controlador UC232C antes de utilizar el UC232C.

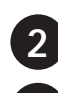

2 Conecte el conector RS-232 a un dispositivo de serie.

**3** Encienda el dispositivo de serie.

#### Adattatore UC232C da USB C a RS-232

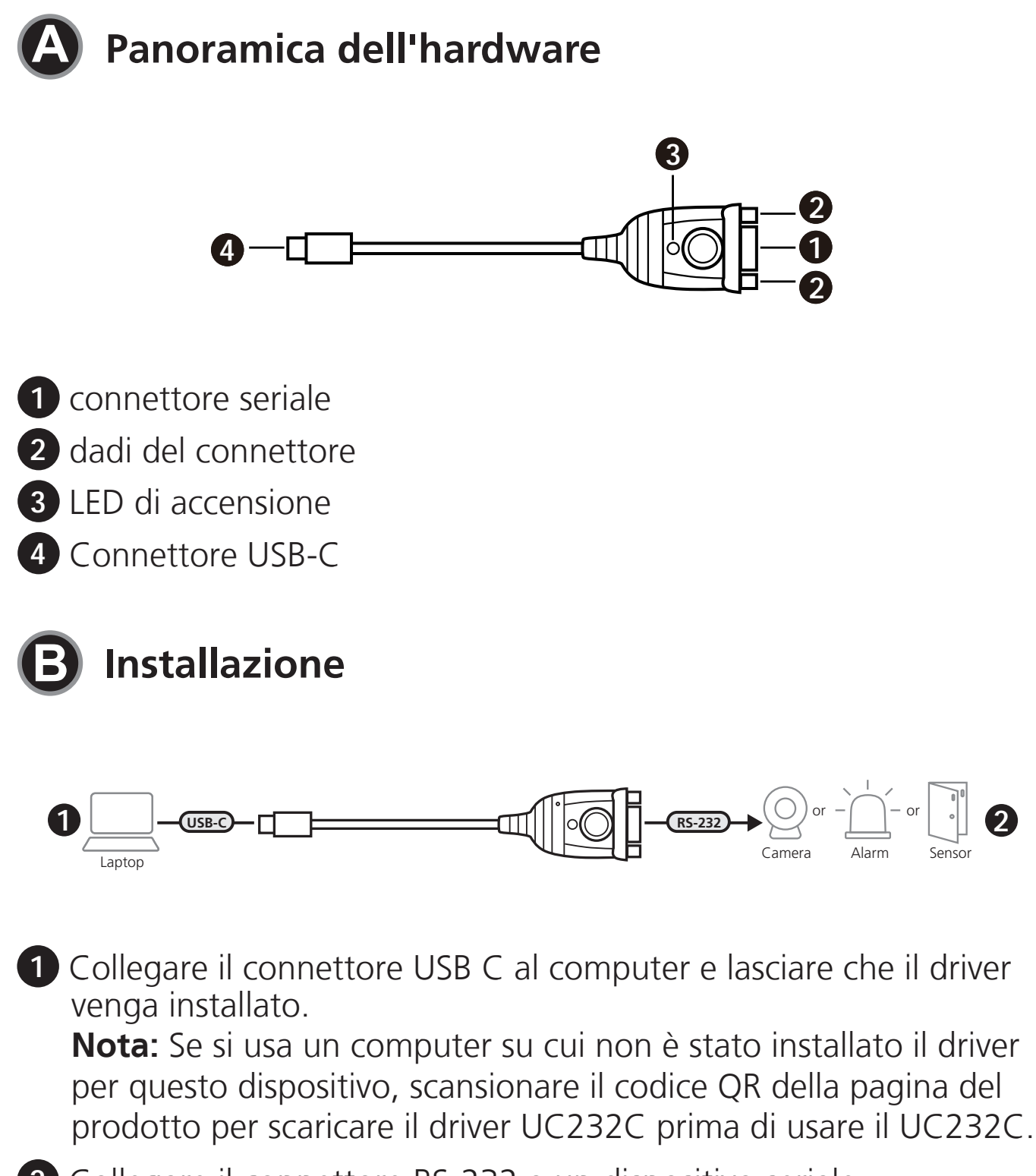

- **2** Collegare il connettore RS-232 a un dispositivo seriale.
- **3** Accendere il dispositivo seriale.

UC232C преобразователь интерфейса USB-C — RS-232

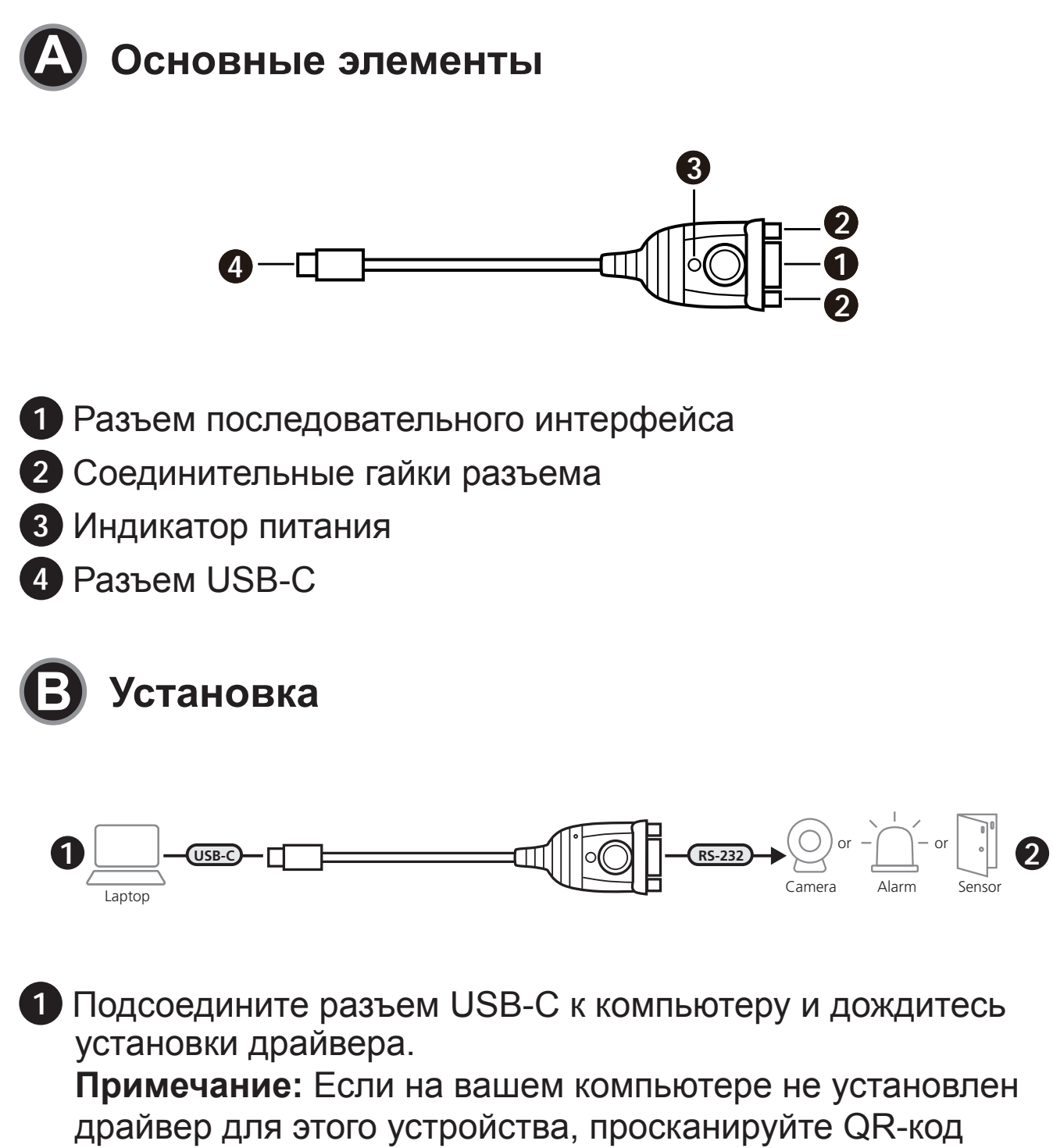

страницы продукта, а затем загрузите и установите драйвер UC232C до начала использования UC232C.

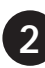

2 Подсоедините разъем RS-232 к устройству с последовательным интерфейсом.

Включите устройство с последовательным интерфейсом.

## Адаптер USB-C – RS-232 UC232C

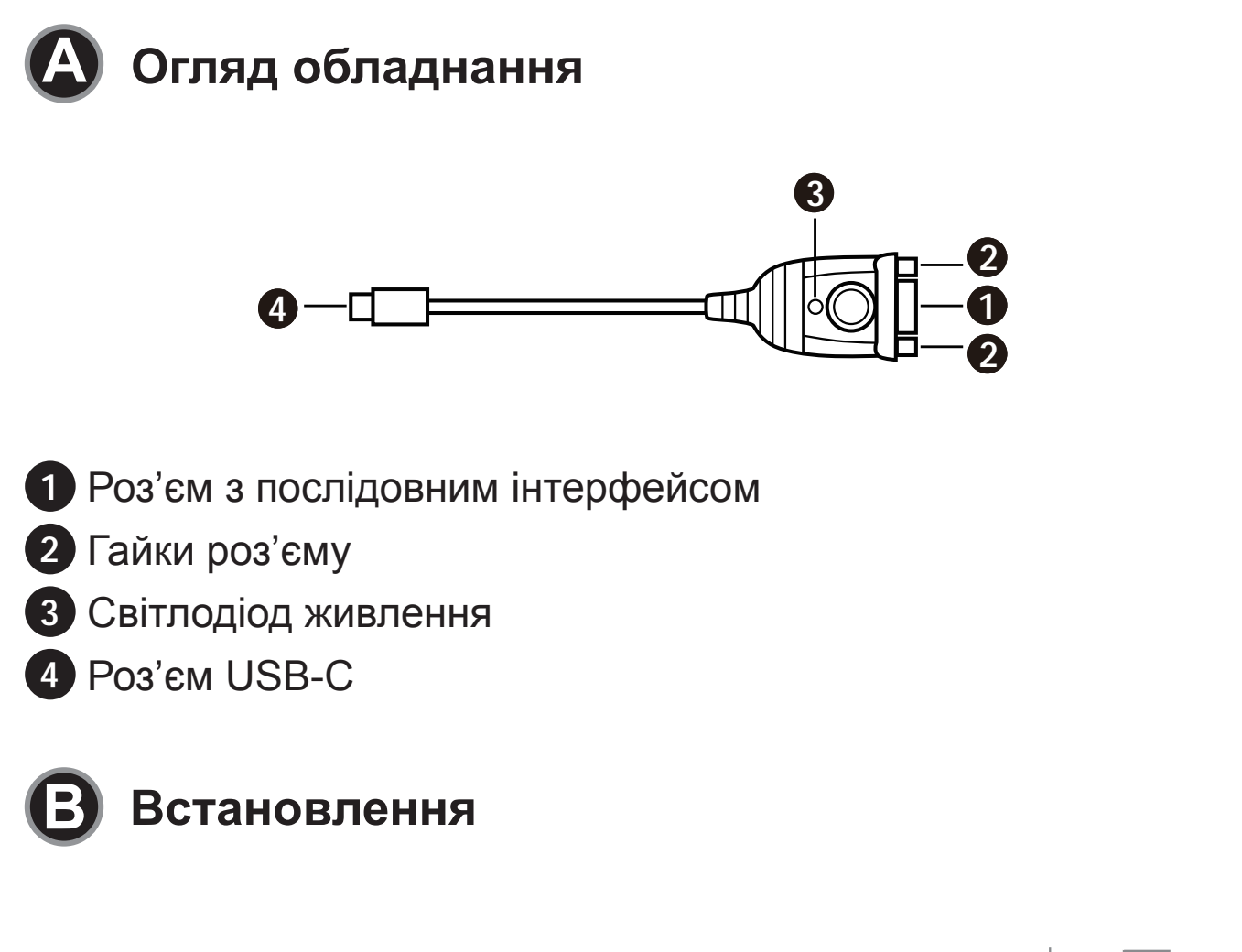

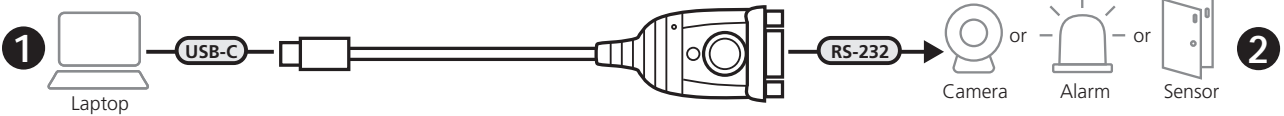

 Під'єднайте роз'єм USB-С до комп'ютера і дозвольте встановитися драйверу.

Примітка: Якщо ви користуєтесь комп'ютером, на якому не встановлено драйвер для цього пристрою, скануйте QRкод сторінки виробу і встановіть драйвер UC232C перед використанням UC232C.

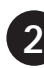

 Під'єднайте роз'єм RS-232 до пристрою з послідовним інтерфейсом.

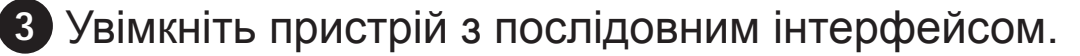

#### Adaptador UC232C USB-C para RS-232

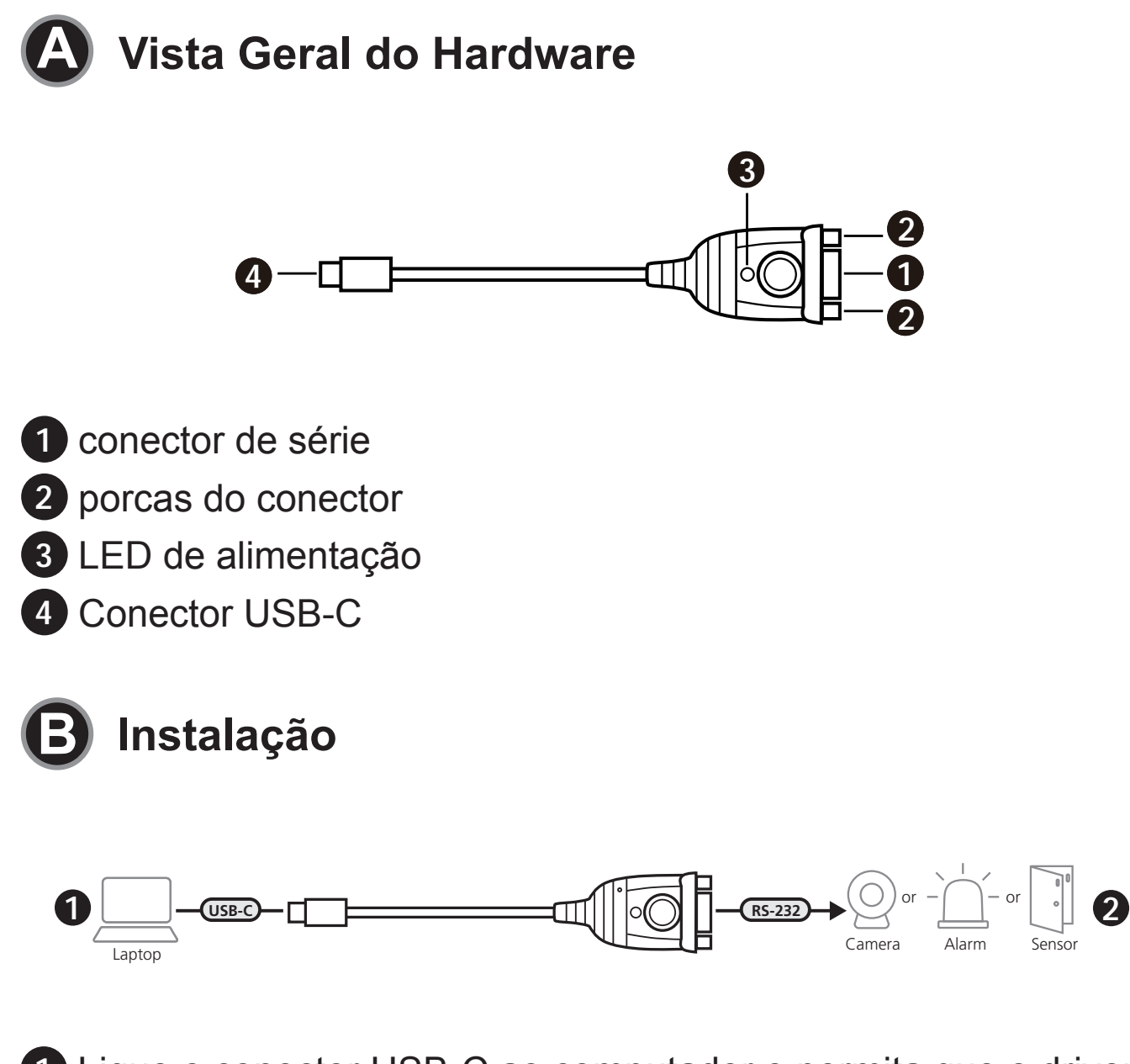

1 Ligue o conector USB-C ao computador e permita que o driver instale.

Nota: Se está a usar um computador que não tem o driver instalado para este dispositivo, rastreie o código QR da página do produto para transferir e instalar o driver UC232C antes de usar o UC232C.

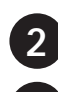

2 Conecte o conector RS-232 a um dispositivo de série.

3 Ligue o dispositivo de série.

#### UC232C USB-C'den RS-232'ye Adaptör

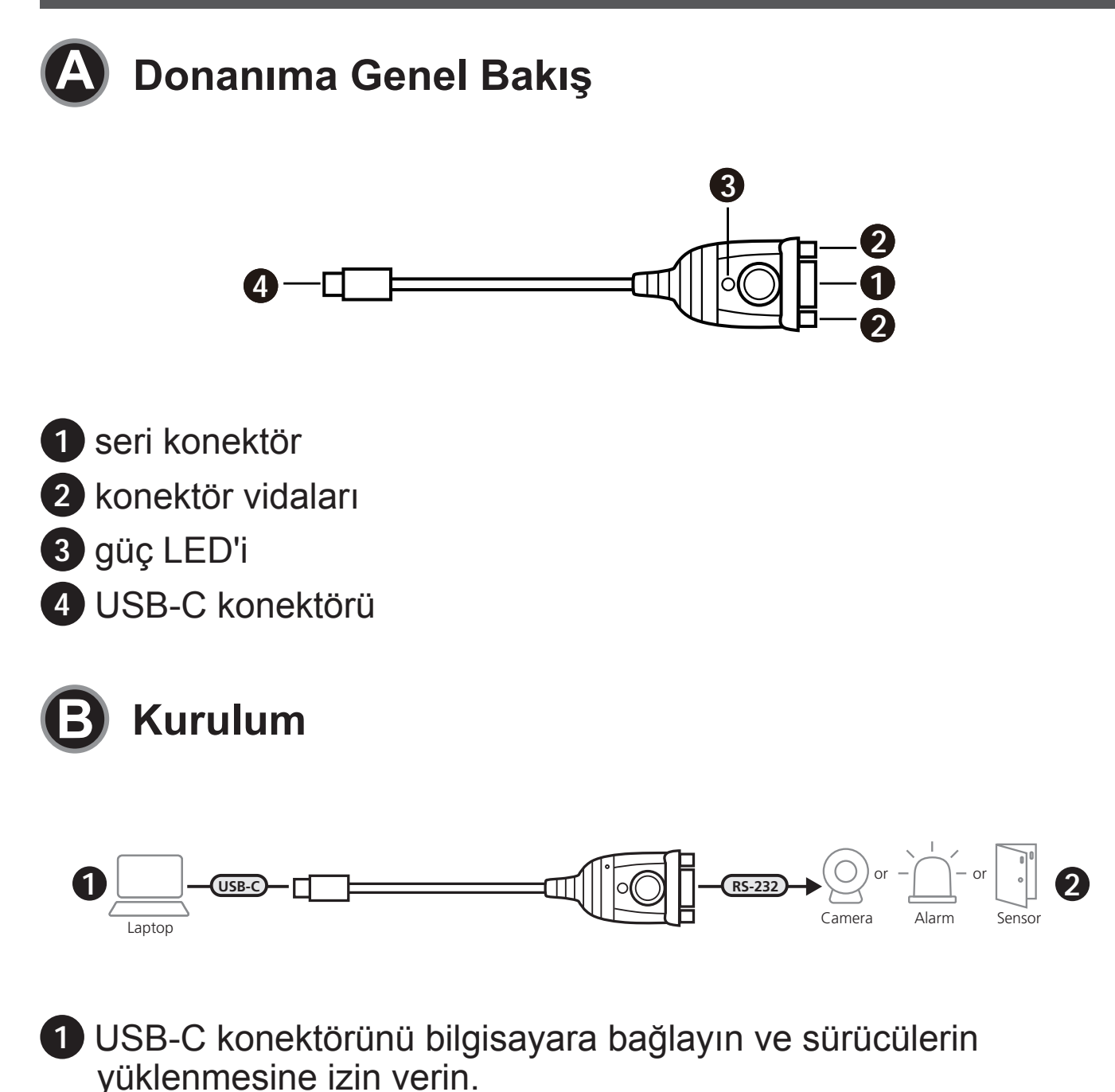

**Not:** Bu cihazın sürücüsünün kurulu olmadığı bir bilgisayar kullanıyorsanız ürün sayfası karekodunu tarayın ve UC232C'yi kullanmadan önce UC232C sürücüsünü indirip kurun.

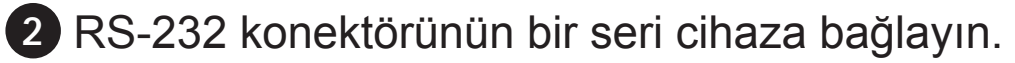

3 Seri cihazın gücünü açın.

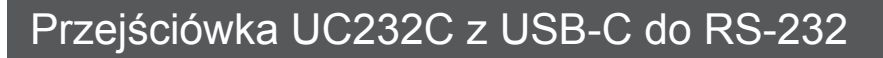

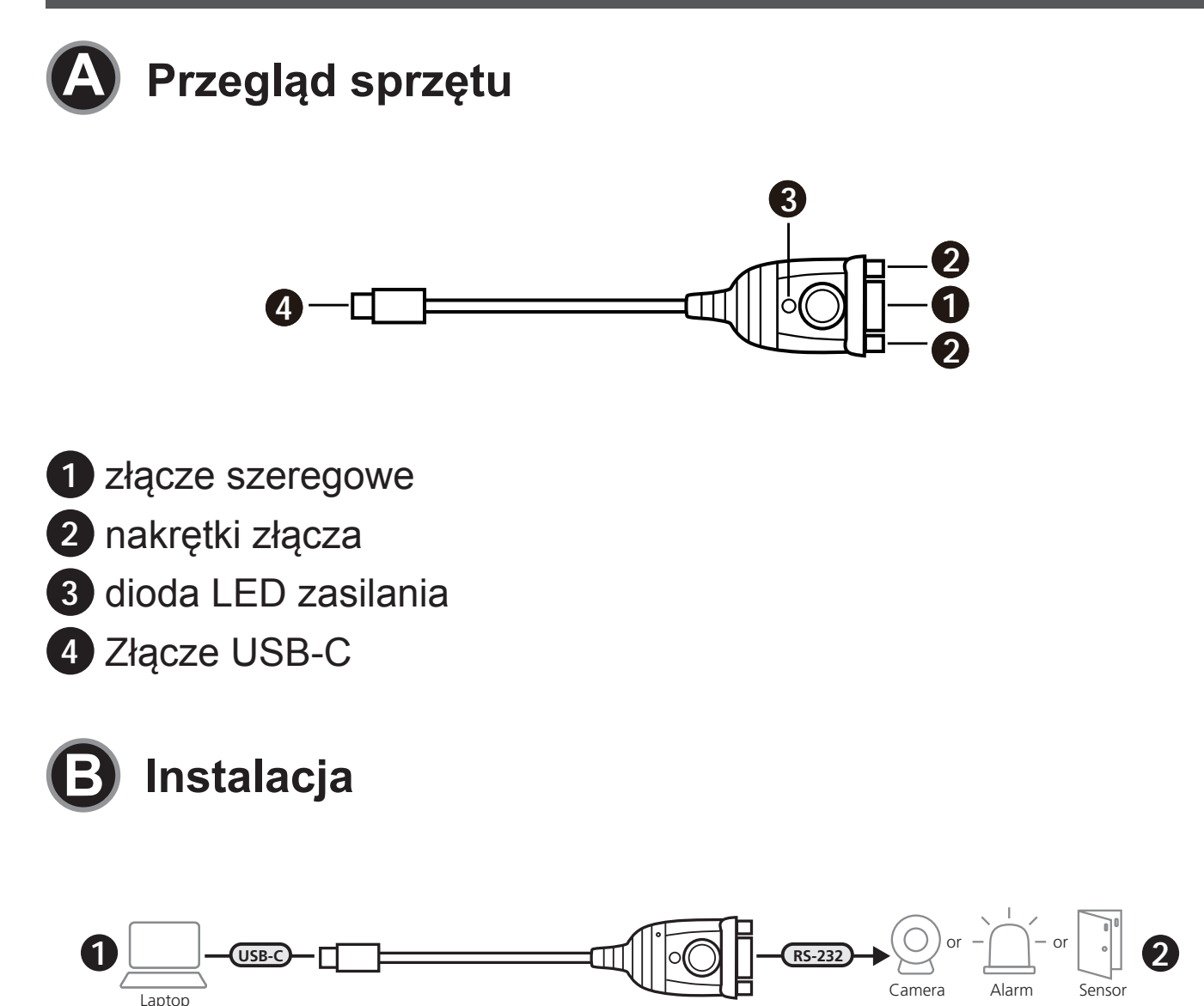

 Podłączyć złącze USB-C do komputera i zezwolić na instalację sterownika.

Uwaga: W przypadku korzystania z komputera, na którym nie zainstalowano sterownika dla tego urządzenia, zeskanować kod QR na stronie produktu, aby pobrać i zainstalować sterownik UC232C przed użyciem UC232C.

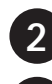

2 Podłączyć złącze RS-232 do urządzenia szeregowego.

3 Włączyć urządzenie szeregowe.

## Adaptor USB-C la RS-232 UC232C

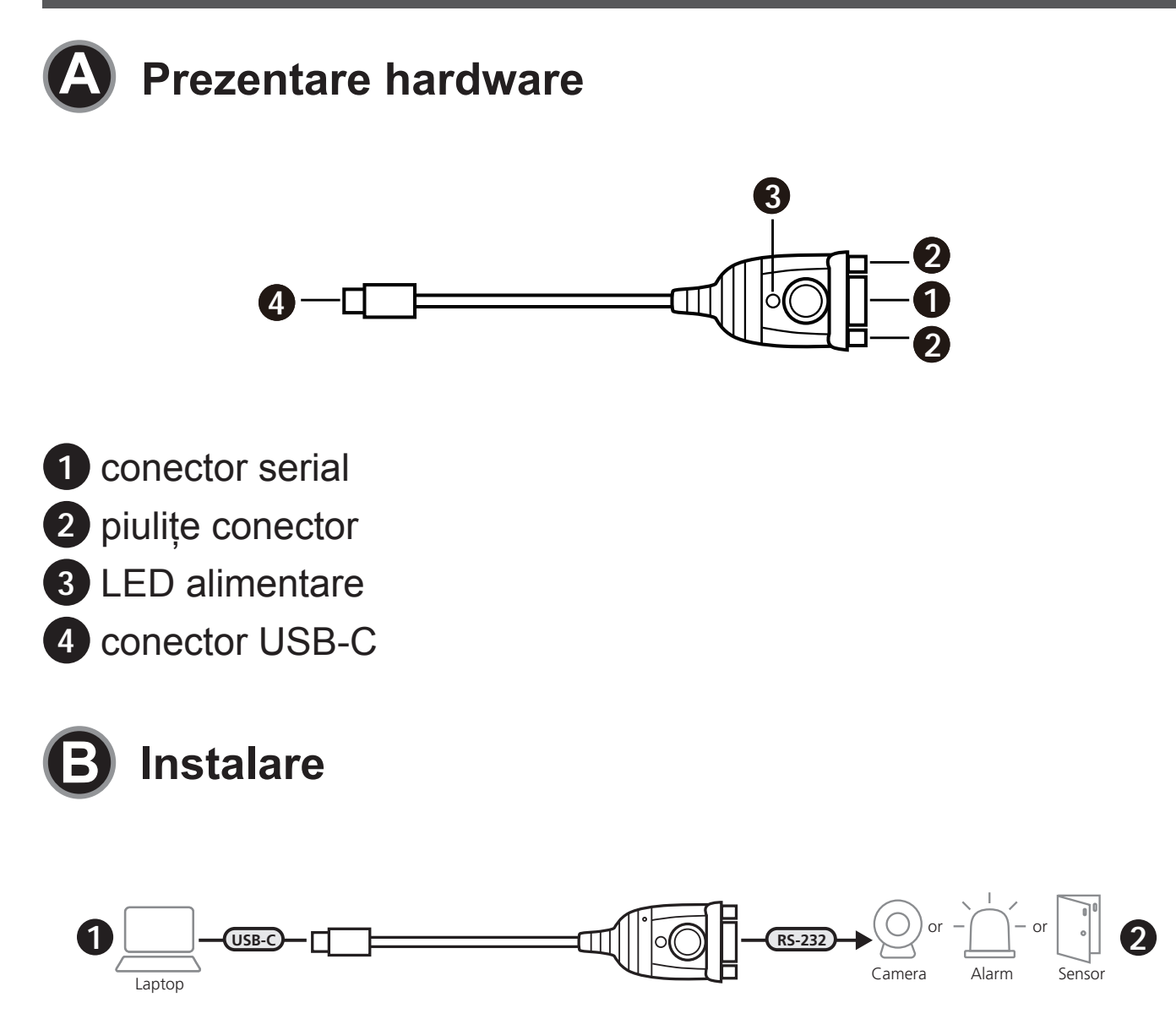

1 Conectați conectorul USB-C la computer și lăsați să se instaleze driver-ul.

Notă: Dacă utilizați un computer care nu are driver-ul instalat pentru acest dispozitiv, scanați codul QR al paginii produsului pentru a descărca și a instala driver-ul UC232C înainte de a utiliza UC232C.

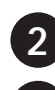

2 Conectați conectorul RS-232 la un dispozitiv serial.

Porniți dispozitivul serial.

UC232C USB-C 対 RS-232 アダプタ

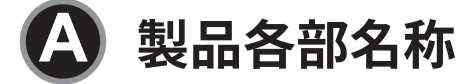

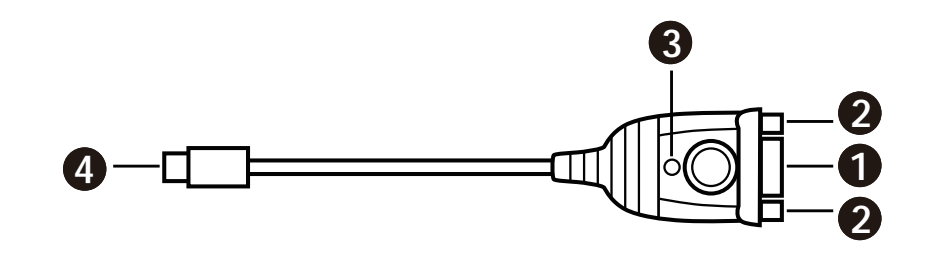

① シリアルコネクター 2 コネクターナット 3 電源 LED 4 USB-C コネクター

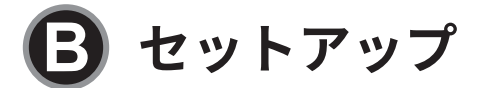

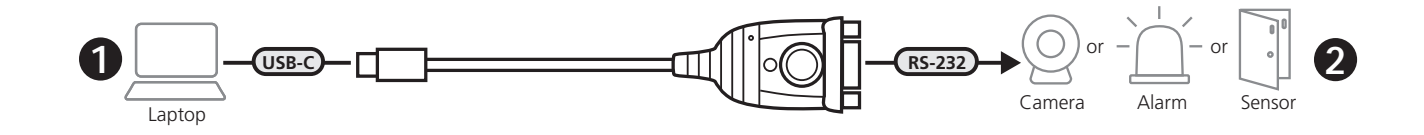

1 USB-C コネクターをコンピューターに接続し、ドライバをインストー ルさせてください。 注意:このデバイス用のドライバがインストールされていないコンピ ューターをお使いの場合は、UC232Cを使用する前に、商品ページ の QR コードを読み取り、UC232C のドライバをダウンロードして、イ ンストールしてください。

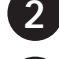

2 RS-232 コネクターをシリアルデバイスに接続してください。

3 シリアルデバイスの電源を ON にしてください。

UC232C USB-C to RS-232 어댑터

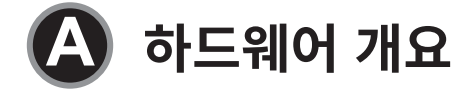

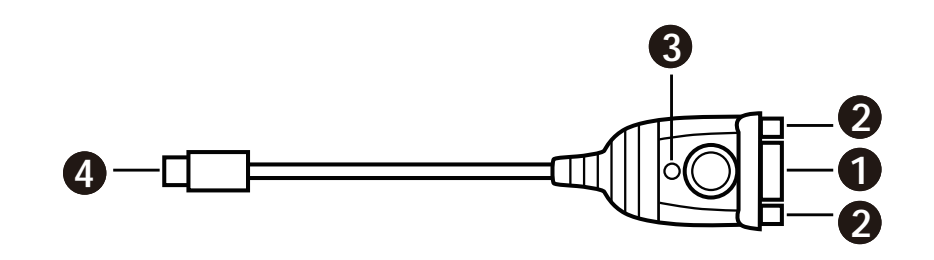

시리얼 커넥터
 커넥터 너트
 전원 LED
 USB-C 커넥터

B 설치

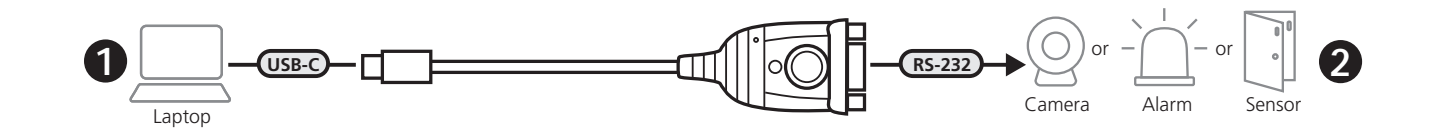

- 1 USB-C 커넥터를 컴퓨터에 연결하고 드라이버를 설치합니다. 참고:이 장치에 대한 드라이버가 설치되지 않은 컴퓨터를 사용하는 경우 UC232C 를 사용하기전에 제품 페이지 QR 코드를 스캔하여 UC232C 드라이버를 다운로드하고 설치하십시오.
- 2 RS-232 커넥터를 시리얼 장치에 연결합니다.
- 3 시리얼 장치의 전원을 켭니다.

#### UC232C USB-C 转 RS-232 适配器

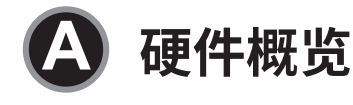

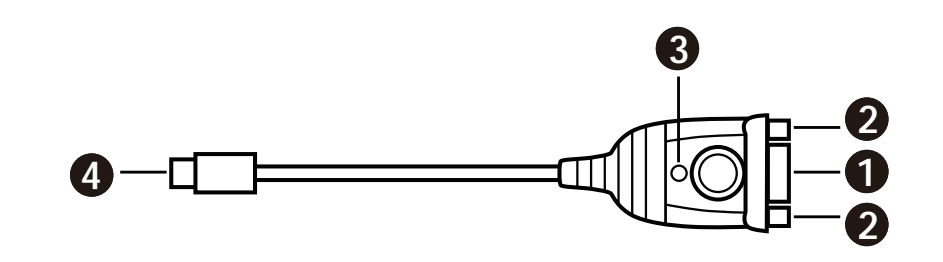

串行接口
 连接螺母
 电源 LED
 USB-C 接头

**B** 安装

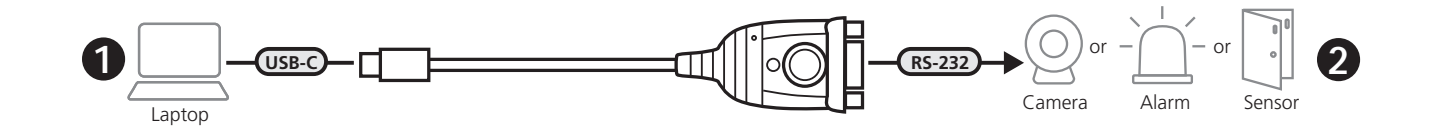

- 将 USB-C 接头连接到电脑,并允许安装驱动程序。
  注意:如果您使用的电脑没有为此设备安装驱动程序,请扫描 产品页面二维码下载并安装 UC232C 驱动程序,然后才能使用 UC232C。
- 2 将 RS-232 接头连接到串行设备。
- 3 启动串行设备的电源。

#### UC232C USB-C 轉 RS-232 轉換器

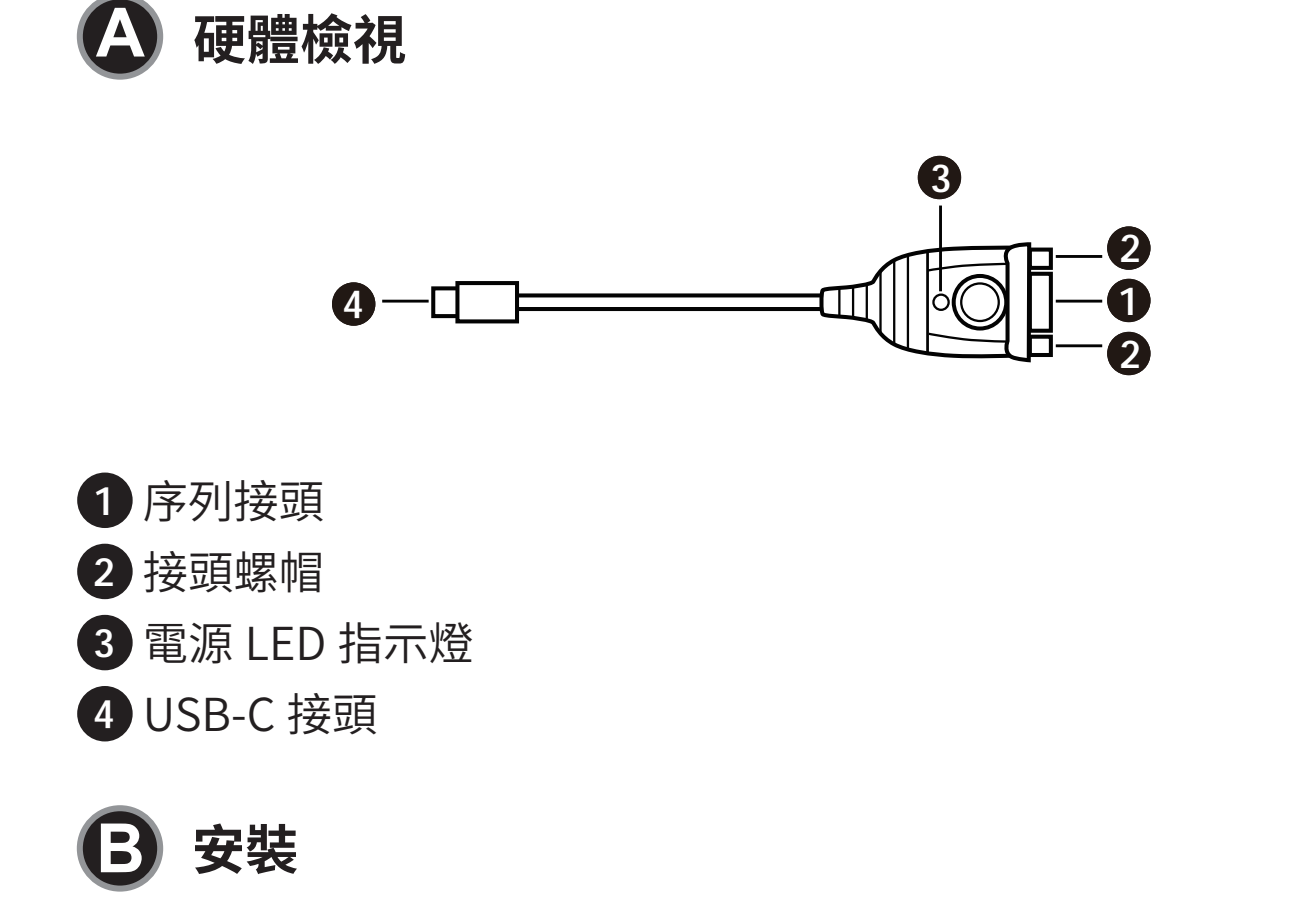

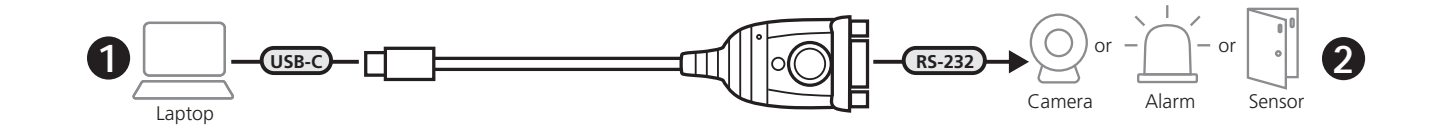

 將 USB-C 接頭連接到電腦,並允許安裝驅動程式。
 注意:如果您使用的電腦沒有為此設備安裝驅動程式,請掃描 產品頁面二維碼下載並安裝 UC232C 驅動程式,然後才能使用 UC232C。

- 2 將 RS-232 接頭連接到序列設備。
- 3 啟動序列設備的電源。